# 包头师范学院教务处

# 教务(2021)第113号

# 关于启动线上申请学籍异动的通知

各部门、学院:

根据我校党史学习教育精神我为师生办实事要求,结合学生实际需求, 教务处在网络信息中心大力配合下,针对学生办理学籍异动时间长、跑路 多、签字难等问题。依托我校智慧校园,已完成学籍异动网上办理测试工 作,2021年12月1日启用线上网络办理方式,真正实现"零"跑腿服务。 切实解决家长、学生实际问题。申请办理学籍异动的学生,首先应主动联 系所在学院学工老师,经学院初审通过后,再进行网上申请,现将有关事 宜和相关流程说明如下:

一、服务对象

我校全日制本、专科学生

二、异动范围

休学、复学、转专业、转学、退学、保留学籍。

#### 三、办理事项及相关材料

#### 休学、保留学籍

1、依据《包头师范学院学籍管理实施细则(修订)》包师院办发【2020】6号文件 执行。

2、个人原因休学,学生需提交上传《家长知情同意书》。

3、因病休学,学生需提交上传二级甲等及以上医院诊断证明和《家长知情同意书》。

4、参军入伍(保留学籍)学生需提交上传入伍通知书和《家长知情同意书》。

#### 复学

1、依据《包头师范学院学籍管理实施细则(修订)》包师院办发【2020】6号文件 执行。

2、复学前需和学院确定转入年级、班级,然后在进行网上申请。

3、个人原因复学、学生请提交上传《家长知情同意书》。

4、退役复学,学生需提交上传<u>退伍证</u>和《家长知情同意书》。

5、因病复学,学生需提交上传二级甲等及以上医院诊断证明和《家长知情同意书》。

#### 转专业

1、依据《包头师范学院本科生转专业实施办法(修订)》(包师院办发【2018】25 号文件执行。

2、根据学校转专业文件确定名单,学院通知学生在进行异动办理。

#### 转学、退学

 1、依据《包头师范学院学籍管理实施细则(修订)》包师院办发【2020】6号文件 执行。(超过休学、复学期限,未经批准连续两周不参加学校规定的教活动,)
 2、退学、转学,学生需上传个人申请书和《家长知情同意书》缺一不可。
 3、退学审批表等同于退学决定通知书。

#### 四、办理流程(学生)

1、手机端申请(学生)

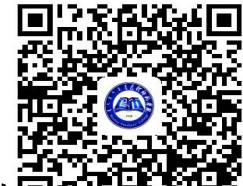

2、网页版申请(学生)

学生学籍变更审批表:

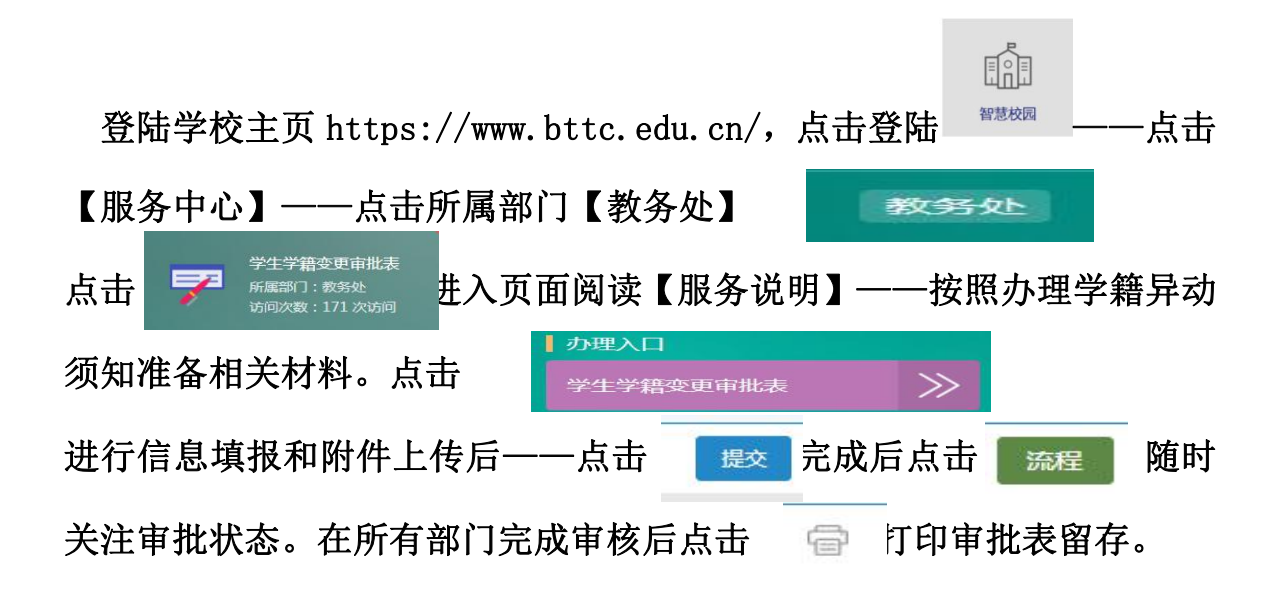

学生学籍变更(转专业)审批表:

| 登陆学校主页 https://www.bttc.e | edu. cn/,点击登陆 | 智慧校园 | ——点击【服 |
|---------------------------|---------------|------|--------|
| 务中心】——点击所属部门【教务           | 处】            | 权务女上 | 19 -   |
| ——点击                      | 里。            |      |        |

审核完毕后自行打印留存。

3、打印审批表流程:请先确认审批表全部办理完毕。

| 点击登陆  | 留意校园        | 点击          | 一站式服务大厅           | 服务大厅          | 服务中心            | 信息门户   | 个人数据中心 | 5   | 信息           | 门、   | 户査看  |
|-------|-------------|-------------|-------------------|---------------|-----------------|--------|--------|-----|--------------|------|------|
| 【我的工作 | 乍台】         | 我的工作台       |                   |               |                 |        |        |     |              | ^    |      |
|       |             | ■ 我收到的      | 」我发出的 🛛 分享给我的     |               |                 |        |        |     |              |      |      |
|       |             | 📑 【流程】学生学籍  | <b>变更(转专业)审批表</b> |               | ③1小             | 时前     | 待办 🚺   | 已办  | 1 抄送         | 给我 0 |      |
|       |             | 🚦 【流程】 学生学籍 | <b>使更审批表</b>      |               | <u>(</u> ] 4 小和 | 时前     | 待办 🚺   | 已办  | <b>10</b> 抄送 | 给我 0 |      |
| 点击【我发 | <b> 〕 〕</b> | 相应审         | 批表进入              | 2 批量处理 1 导出汇总 | 表 🚮 流程统计 🛠      | 展开查询   |        |     | 待办           | 已办   | 抄送给我 |
|       |             |             |                   | - 160         | 发起人             | 当前所在环节 | 审批编号   | 姓名  | 性别           | 年齢   | 民族   |
|       |             |             |                   | □ 学生学籍交更审批表   | 刘睦东             |        |        | 刘晓东 | 男            | 1    | 朝鮮族  |

|                          | <b>X</b> ] 导:                             | 出汇总表 🚮 流程统计 🗴 💂 | 研查询            |                   |     |    |                       |        |    |   |
|--------------------------|-------------------------------------------|-----------------|----------------|-------------------|-----|----|-----------------------|--------|----|---|
| 点击【已办】                   |                                           | 标题              | 发起人            | 审批编号              | 姓名  | 性别 | 年龄                    | 民族     | 学院 |   |
|                          |                                           | 学生学籍变更审批表       | 刘晓东            |                   | 刘晓东 | 男  | ĩ                     | 朝鮮族    | 1  |   |
|                          |                                           |                 |                |                   |     |    |                       |        |    |   |
|                          |                                           |                 |                |                   |     |    |                       |        |    |   |
|                          |                                           | 🏴 学生学籍变更审批表     | 民 III A XXR 20 | 21-11-09 16:23:00 |     |    |                       |        |    | 罐 |
| 占土相应审批国                  | ŧ                                         |                 |                |                   |     |    |                       |        |    | X |
| <u> 田 1日 戸</u> 工 中 316 4 | 包 头 师 范 学 院<br>学 生 学 籍 变 更 审 批 表 55 号<br> |                 |                |                   |     |    | 0<br>日 <u>刘晓东</u> 165 | 分钟前已通过 |    |   |

待办 已办 抄送给我

## 点击【打印】。

## 各学院、部门审核

| 五、音 | 手机端(学院、部                              | : (Ľ        |                                                                                                    |           |
|-----|---------------------------------------|-------------|----------------------------------------------------------------------------------------------------|-----------|
| 学生  | 三提交申请后查看,                             | <b>〇</b> 内蒙 | 古科技大学包头师范学院 10月<br>2回清島中心18分列除东、江畑市                                                                                                    | 智慧校园发出审核通 |
| 知   | 2 2 2 2 2 2 2 2 2 2 2 2 2 2 2 2 2 2 2 | ,点击         | 法院程時条 25. 程時条 25. (19.5) (19.5) | 进入审核页面    |

选择【同意】点击【处理】点击【直接通过】点击【确定】完成提交。完成后(还可点击【表单预览】进行查看可了解目前学院、部门审核情况。

3、如<u>各种原因审核不通过请不要点击【同意】</u>请查看【表单预览】页面 上显示的学生联系方式,并限定期限办理完毕相关手续后,学院、部门继 续审核。

五、网页端:

同意

<sup>&</sup>lt;u>各学院、部门审核学生信息</u>、<u>可资证明</u>无误后,找到各部门意见

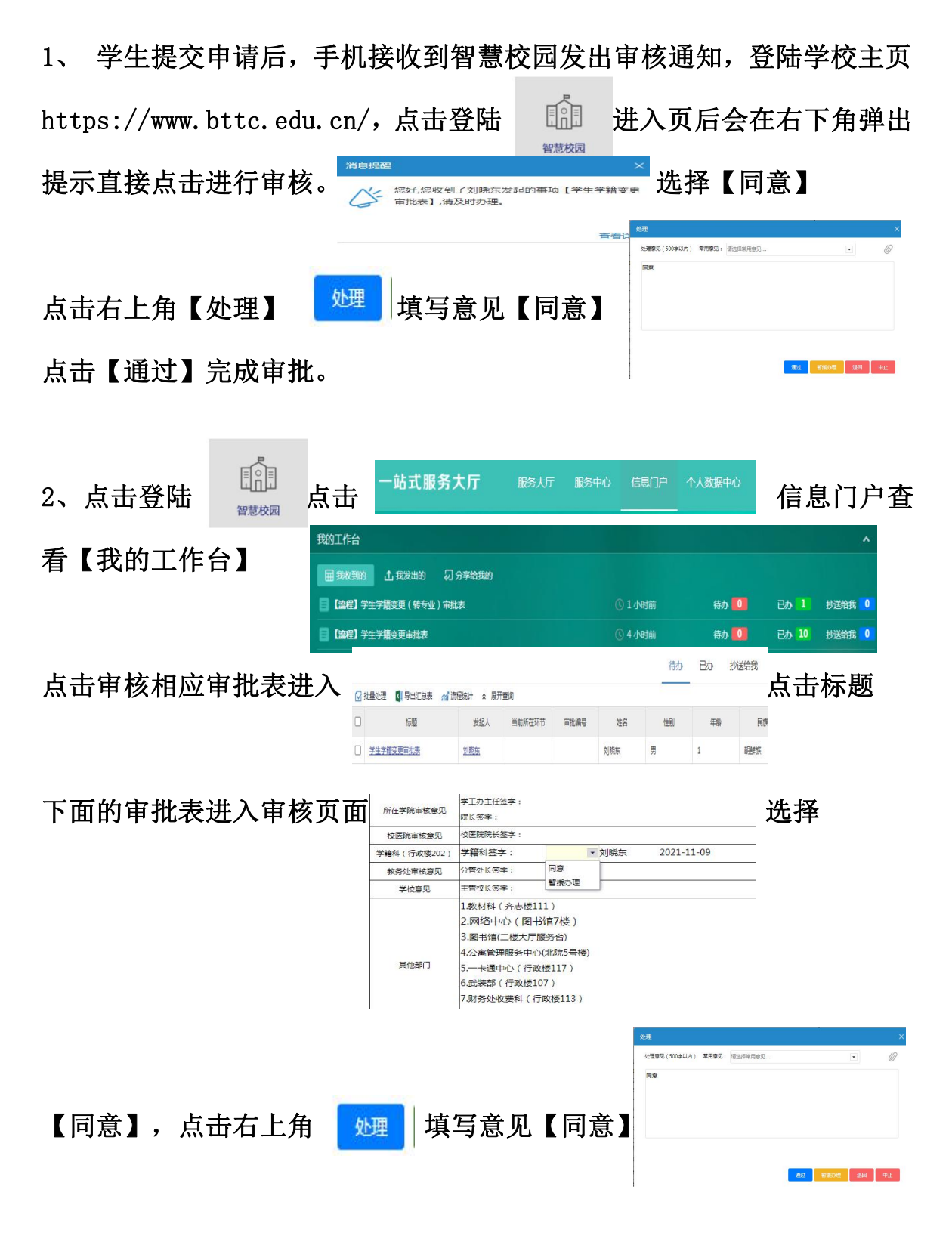

## 点击【通过】完成审批。

六、转专业审核流程:

依据当年转专业校发文件名单进行审核。

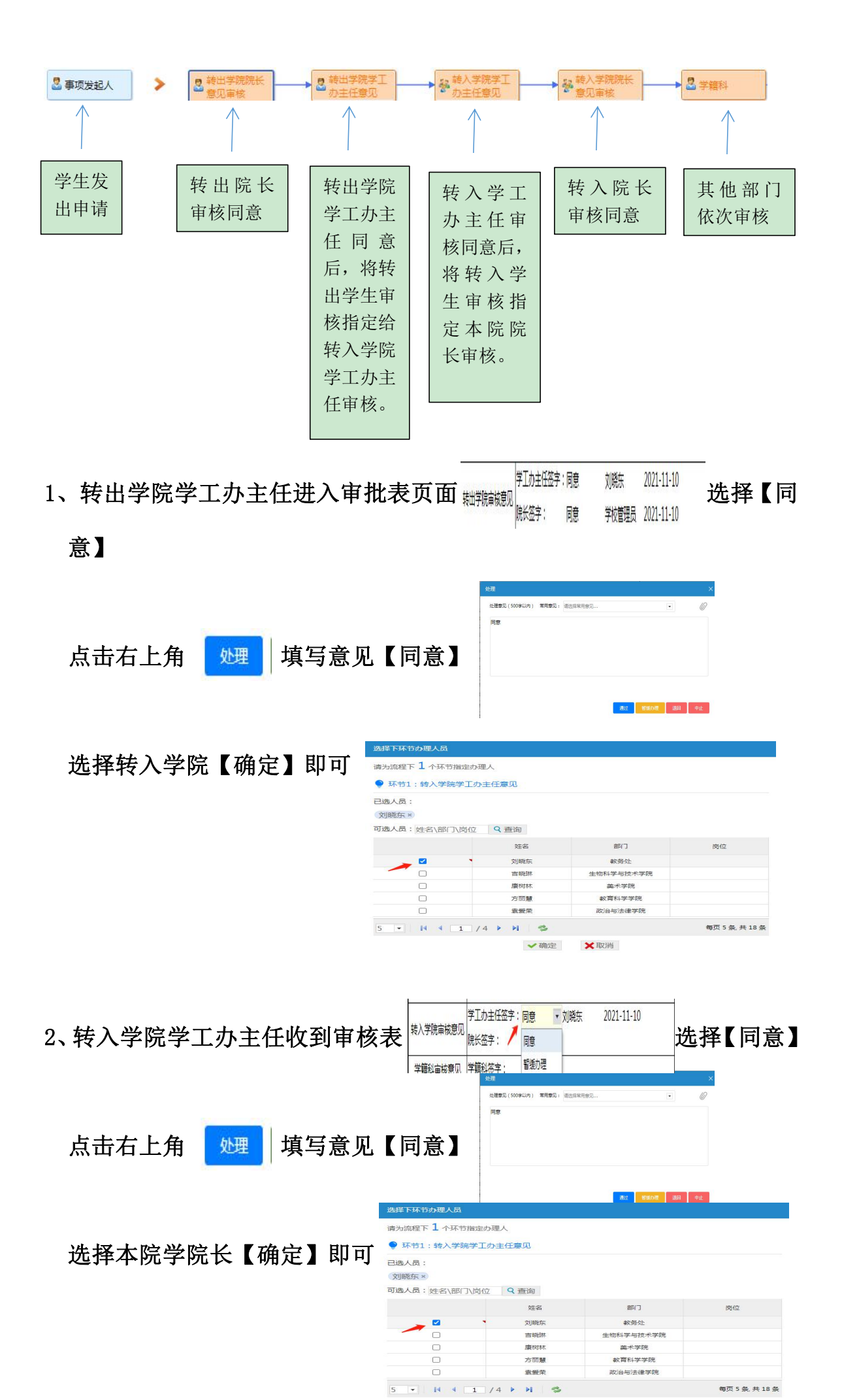

七、打印审批表流程:请先确认审批表全部办理完毕。

| 点击登陆   | 日本の     | 点击                            | 一站式服务                   | 大厅  | 服务大厅 | 服务中心                         | 信息门户           | ⊐ 个人数  | 据中心  | 信                           | 息    | 门户         | 「査看  |
|--------|---------|-------------------------------|-------------------------|-----|------|------------------------------|----------------|--------|------|-----------------------------|------|------------|------|
| 【我的工作  | ≅台】     | 我的工作台                         | <b>山 我发出的</b> 幻 分到      | 喻我的 |      |                              |                |        |      |                             |      | ^          |      |
|        |         | [ [ 流程] 学生           [ 流程] 学生 | 学籍变更(转专业)审批表<br>学籍变更审批表 |     |      |                              | 1 小时前<br>4 小时前 | 待办     |      | 已办 <b>1</b><br>已办 <b>10</b> | 抄送给那 | 8 0<br>8 0 |      |
| 点击相应审  | 7批表     | 【流程】学生学籍变                     | 更审批表                    | 进入  |      | <b>-</b> 941287 <b>//</b> 18 | 286计 × 展开重     | 锏      |      |                             | 待办   | 已办         | 少送给我 |
|        | E       | 【流程】学生学籍变                     | 更(转专业)审批表               |     |      | 标题<br>Lintz表                 | 发起人<br>刘隆东     | 当前所在环节 | 审批编号 | 姓名<br>刘晓东                   | 性別   | 年齢<br>1    | 民族   |
|        |         |                               |                         |     |      | 待办                           | 已办 批           | 沙送给我   |      |                             |      |            |      |
|        | 🚺 导出汇总表 | ▲ 流程统计 《 展开重                  | ilij                    |     |      |                              |                |        |      |                             |      |            |      |
| 点击【已办】 | ·]      | 标题                            | 发起人 审批编号                | 姓名  | 性别   | 年龄                           | 民族             | 学院     |      |                             |      |            |      |
|        | □ 学生学籍到 | 夏軍批表                          | 则脱东                     | 刘晓东 | 男    | 1                            | 朝鮮族            | 1      |      |                             |      |            |      |

|            | ₽学生学籍变更审批表 器 83% 2021-11-09 162300              | 羅                                                       |                      |                |    |
|------------|-------------------------------------------------|---------------------------------------------------------|----------------------|----------------|----|
| 点击相应审批表    | 包 头 师<br>学 生 学 籍 变                              | 师范学院<br>更审批表 55 号<br>────────────────────────────────── | 力理记录<br>0<br>日 2005年 | ×<br>16分钟明 已通过 |    |
|            | 选择打印内容<br>常规设置                                  | 3人信息 (一)处理变风                                            | ×                    |                |    |
| 点击【打印】选持   | ▲【确定】<br><sup>素#没置</sup><br>☑ <sup>包头师范学院</sup> | 学生学籍变更审批表                                               |                      | 选择右上角          | 【打 |
| 印】或【导出 PDI | F】。                                             | ✓ 确定 ¥取消                                                |                      |                |    |

# 教务处

2021年11月25日